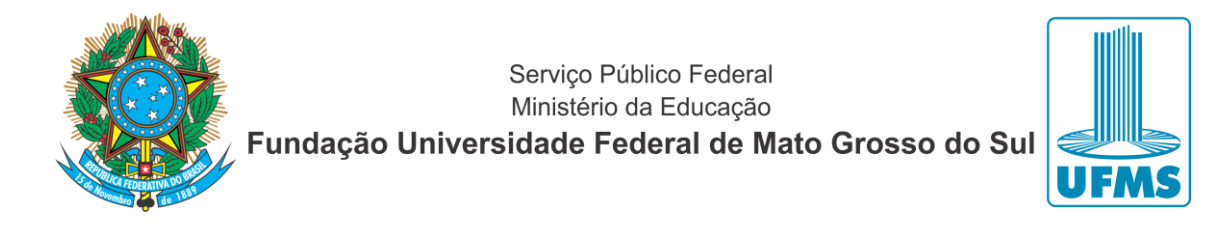

## Manual de utilização dos projetores na Rede CPCX

Para utilizar o projetor conectado à rede CPCX, antes de estabelecer a ligação entre o computador e o projetor, aperte o botão 0 do controle remoto para ligar o projetor. É apresentado a tela de espera similar a imagem abaixo.

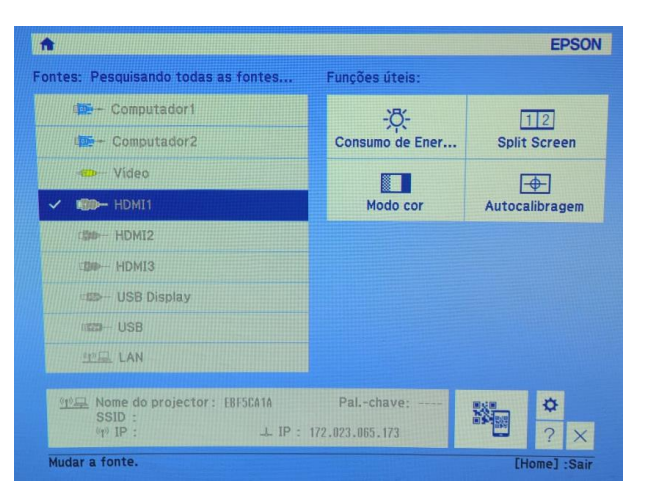

## Utilizando o computador

Para projetar no computador siga os seguintes procedimentos:

Instale o programa em seu computador, o programa poderá ser baixado no site:

https://cpcx.ufms.br/projetores-cpcx

Certifique-se que esteja conectado via cabo na rede corporativa do campus ou via WIFI na rede CPCX.

OBS: para computadores, tablets e celulares pessoais possam acessar a rede administrativa, é necessário liberar o dispositivo. Por favor, compareça à sala de TI para realizar essa liberação.

Inicie o EasyMP Network Projection. Selecione Iniciar - Programas (ou Todos os programas) - EPSON Projector - EasyMP Network Projection - EasyMP Network Projection V2.XX.

Será apresentada uma mensagem na tela solicitando o modo de ligação, conforme a figura abaixo:

| Fundaçã | Serviço Público Federal<br>Ministério da Educação<br><b>io Universidade Federal de Mato Grosso</b>                                                                  | o do S | ul UFMS |
|---------|----------------------------------------------------------------------------------------------------|--------|---------|
|         | EasyMP Network Projection Ver.2.84                                                                                                    | ×      |         |
|         | Seleccione modo de ligação.                                                                                                    |        |         |
|         | <ul> <li>Ligação rápida</li> <li>Ligação avançada</li> </ul>                                                                                                    |        |         |
|         | <ul> <li>Defina o modo de ligação seleccionado como modo predefinio para futuras ligações.<br/>(Não mostrar novamente esta janela.)</li> <li>OK Cancelar</li> </ul> | ob     |         |

Marque as opções conforme indicado na figura, e click em ok. A aplicação irá fazer a busca dos projetores na rede. Selecione o projetor ao qual pretende fazer a ligação e, em seguida, clique em "Ligar". Se o projetor ao qual pretende fazer a ligação não aparecer nos resultados da pesquisa, clique no botão Pesquisa automática. A pesquisa demora cerca de 30 segundos.

| ZesyMP Network Projection Ver.2.84 - Ligação avançada - 🛛 — 🗌 🗙 |                         |                   |                   |                |
|-----------------------------------------------------------------|-------------------------|-------------------|-------------------|----------------|
| Auto Pesquisa automática Pesquisa manual Perfil 👻               |                         |                   |                   |                |
| Seleccione um projector e lígue-o.                              |                         |                   |                   |                |
|                                                                 | Estado                  | Nome do projector | Endereço IP       |                |
|                                                                 | 💷 Em espe               | sta BL-B-LABINF   | 172.1             | 9.130.84       |
|                                                                 |                         |                   |                   |                |
|                                                                 |                         |                   |                   |                |
|                                                                 |                         |                   |                   |                |
|                                                                 |                         |                   |                   |                |
|                                                                 |                         |                   |                   |                |
|                                                                 |                         |                   | Guardar no perfil | Eliminar lista |
| Desactivar interrupção de ligação                               |                         |                   |                   |                |
|                                                                 | Utilizar vários visore: | 3                 |                   | Definir opções |
|                                                                 | Sol. problemas          |                   |                   | Ligar          |

Você também pode fazer a pesquisa manual digitando o IP do projetor que aparece na projeção:

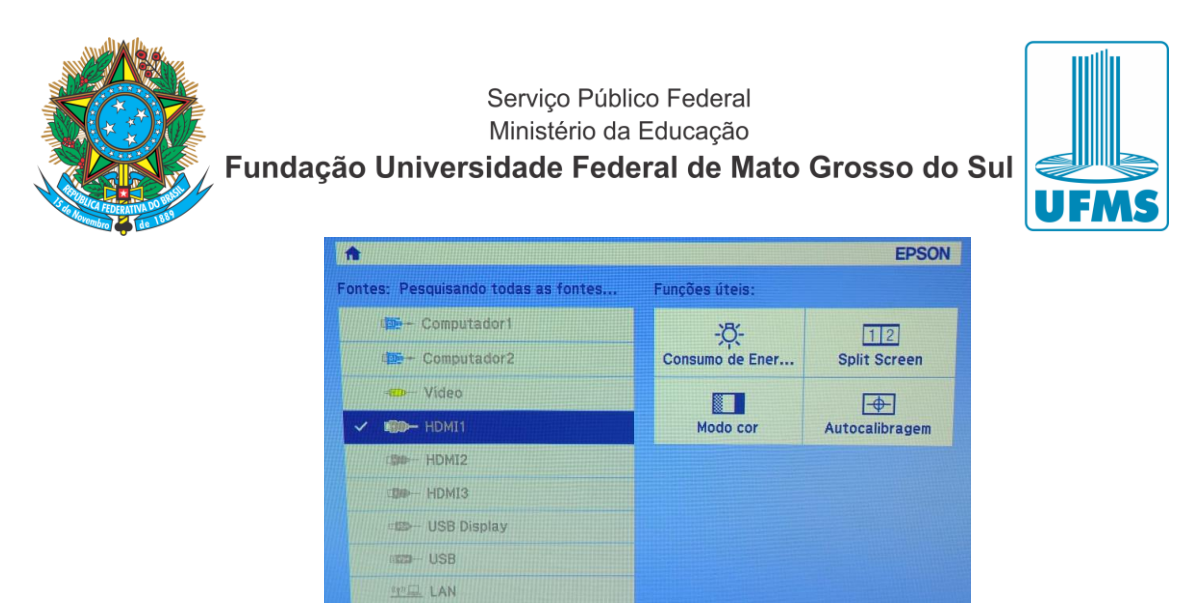

Selecione o projetor desejado, após selecionar o projetor marque a opção *Desactivar interrupção de ligação*, após estes procedimentos o botão ligar será ativado.

0

Pal.-chave:

172.023.065.173

Nome do projector: EBF5CA1A

SSID

udar a fonte.

| 🜠 EasyMP Network Projection Ver.2.84 - Ligação avançada - 🛛 🛛 🗙 |                                    |                   |                |  |  |
|-----------------------------------------------------------------|------------------------------------|-------------------|----------------|--|--|
| Auto Pesquisa automática 👷 Pesquisa manual 📄 Perfil 👻           |                                    |                   |                |  |  |
| Seleccione um projector e                                       | Seleccione um projector e lígue-o. |                   |                |  |  |
| Estado                                                          | Nome do projector                  | Endereço IP       |                |  |  |
| 🗹 💽 Em espera                                                   | BL-B-LABINF                        | 172.15            | 9.130.84       |  |  |
| 1                                                               |                                    |                   |                |  |  |
| T                                                               |                                    |                   |                |  |  |
|                                                                 |                                    |                   |                |  |  |
|                                                                 |                                    |                   |                |  |  |
|                                                                 |                                    |                   |                |  |  |
|                                                                 |                                    | Guardar no perfil | Eliminar lista |  |  |
| Desactivar interrupção                                          | de ligação                         |                   |                |  |  |
| Utiliza várice viceres                                          |                                    |                   | Definir opções |  |  |
| Sol. problemas                                                  |                                    | -                 | Ligar          |  |  |
|                                                                 |                                    |                   |                |  |  |

Após apertar no botão ligar, será iniciada a projeção de áudio e vídeo, e será habilitada a barra de ferramentas, conforme a figura abaixo.

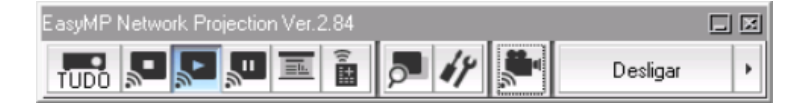

Vamos utilizar quatro botões da barra te ferramentas:

Parar

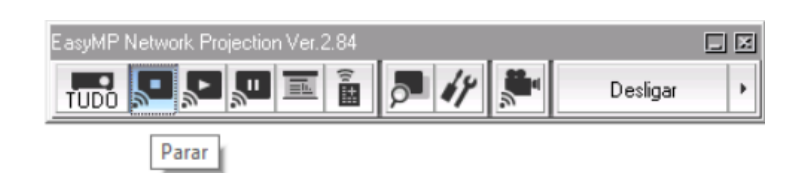

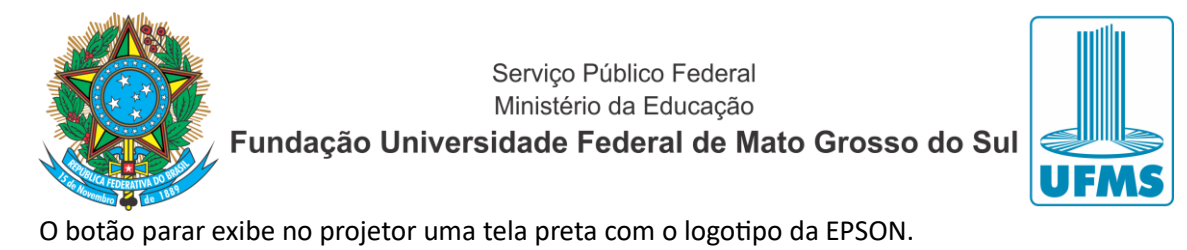

## Mostrar

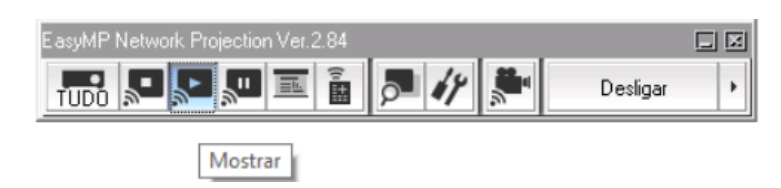

# O botão mostrar é o botão padrão para a projeção.

#### • Pausa

| EasyMP Network Projection Ver.2.84 |        |          |   |
|------------------------------------|--------|----------|---|
|                                    | P 47 🕺 | Desligar | • |
| Pausa                              |        |          |   |

O botão pausa congela a imagem projetada na tela no momento em que foi pressionado. Possibilitando a utilização do das outras funções do computador.

### Desligar

| EasyMP Network Projection Ver.2.84 |            |
|------------------------------------|------------|
|                                    | Desligar 🕨 |
|                                    | 5          |

Encerra a projeção e retorna para a tela de ligação.

Após estes procedimentos é só proceder com o desligamento do projetor pelo controle.